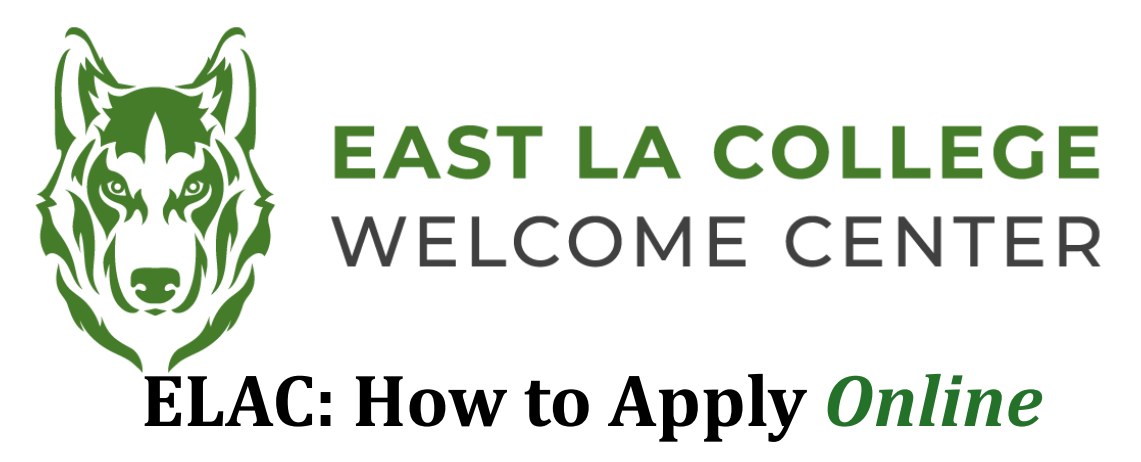

- 1. Start with the ELAC webpage: www.laccd.edu/our-colleges
- 2. Select the application that best fits your needs:

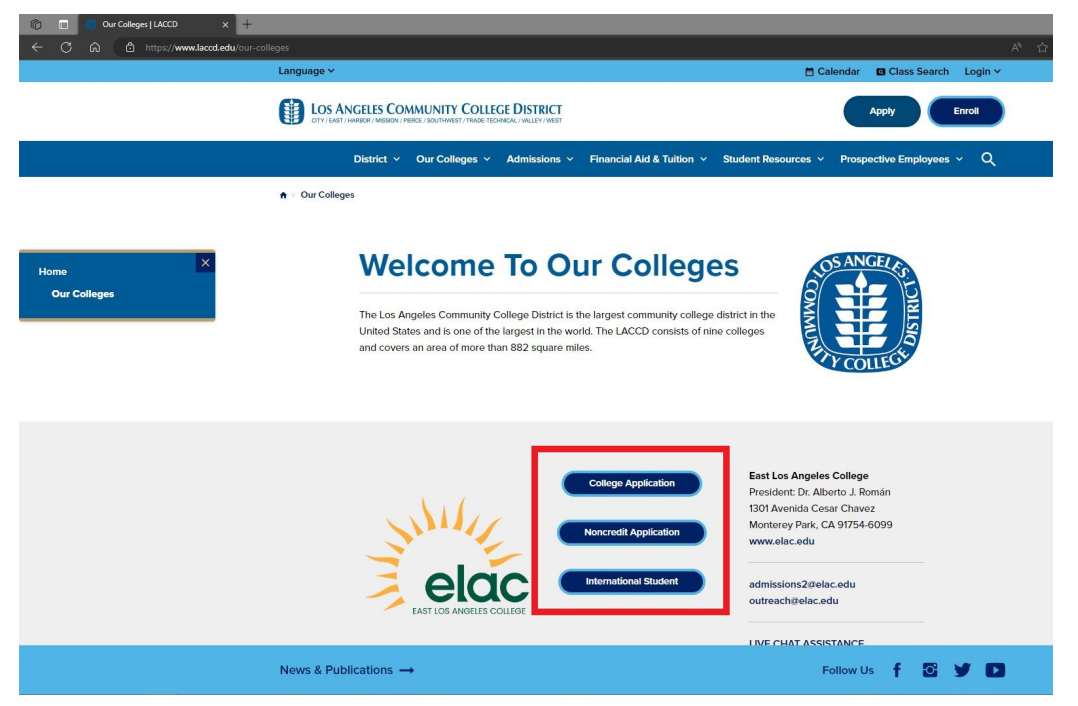

3. You will then be redirected to the OpenCCC Account Login Page:

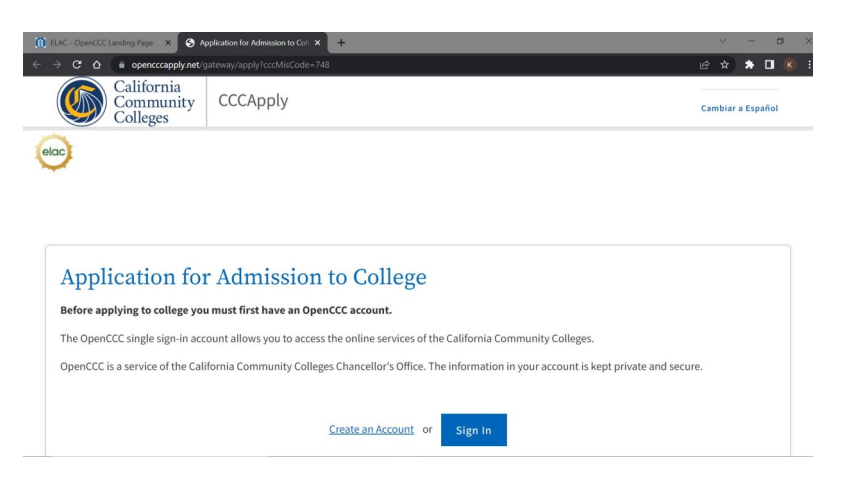

4. Create an OpenCCC Account if you do not already have one. If you **do** have an existing OpenCCC Account, please login.

- 5. You will be prompted to verify your identity through our 3rd party service provider ID.me
  - E. You can continue to verify your identity with a form of government issued identification
  - F. If you would like to do this later, you can select the option **What if I can't verify my identity** with **ID.me?** and then select **Decline ID.me** to opt out of **ID.me**
- 6. Select "View More >>"

| Step 1<br>GETTING STARTED        |  |
|----------------------------------|--|
| Read about steps to get started. |  |
| 1. Explore Careers               |  |
| 2. Explore Majors                |  |
| 3. How to Apply to ELAC          |  |
| View more »                      |  |

- 7. Click on **Step 4** "**Apply Now-CCCApply**" and again on the drop down menu
- 8. Click on "Sign In"
- 9. Select "Start a New Application" as shown below:

| (j) ELAC - OpenCCC Landing Page × C My Applications - CCCApply × +                                              |                      |            | × –                | a ×          |
|----------------------------------------------------------------------------------------------------|----------------------|------------|--------------------|--------------|
| ← → C 🏠 🌘 opencccapply.net/uPortal/f/u67l1s1000/normal/render.uP#session_state=7b6f0fd5-3784-4375-92df-62031416 | o153&code=39e17257-2 | 26f 🕶 🖻    | * * [              | <b>I</b> K : |
| California<br>Community<br>Colleges                                                                             | My Applications      | Settings 💙 | Sign C<br>CCC MyPa | ut<br>.th    |
| www.applications                                                                                                |                      |            |                    |              |
| Start a New Application                                                                                         |                      |            |                    |              |

- 10. Once you submit the application, you will see a Confirmation Page.
- 11. Write down , screenshot, or take a picture of the Confirmation Page, make sure to get the **Confirmation Number & Submission Date**.
- 12. It will take about 2 3 business days for the application to be processed. Once it has been processed, you will receive an email with confirmation that your application has been successfully processed and it will include your **Student ID Number**.
- If you do not receive an email within 2 3 business days, please contact the Welcome Center for assistance. Please be ready to provide us with your Full Name, Date of Birth, Application Confirmation Number, & Application Submission Date.

Welcome Center Contact: E1-189 Office Phone: 323.780.6800 Email: welcomecenter@elac.edu